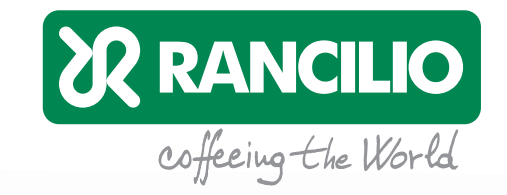

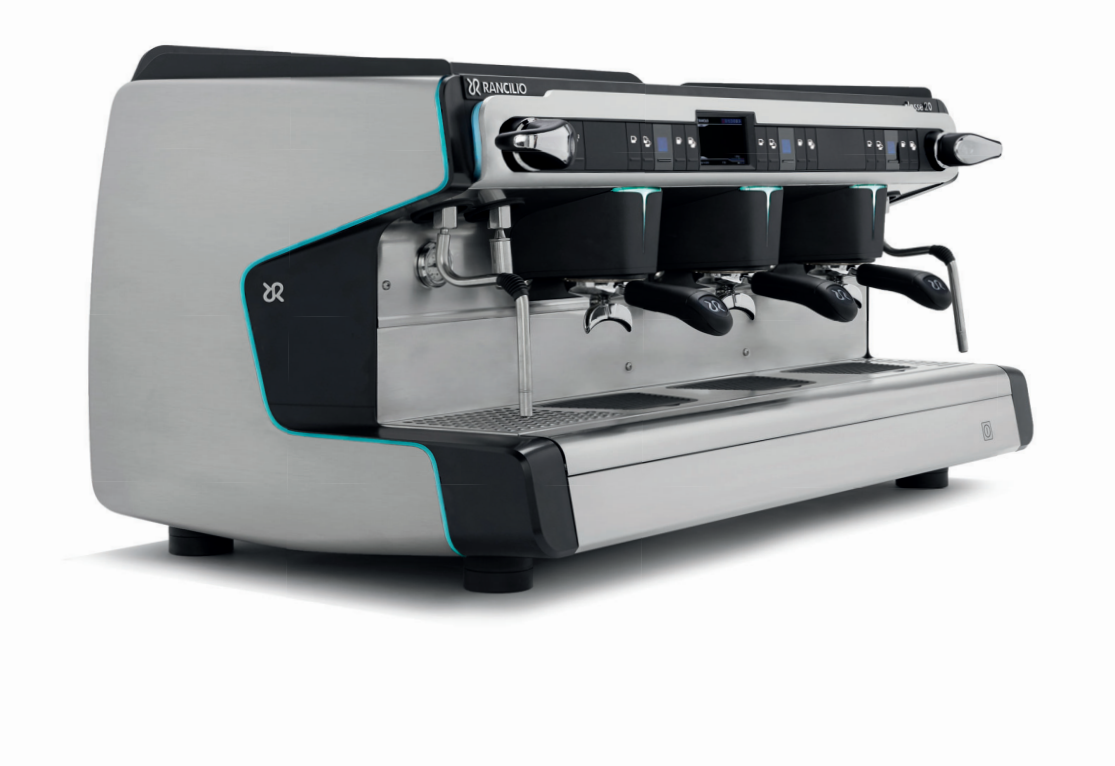

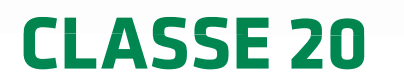

> User Manual (Read Installation Manual first)

# **Dear Client**

# Content

| First of all, thank you for choosing RANCILIO.                                                                                                    | Barista    | Overview3                                     |  |
|----------------------------------------------------------------------------------------------------|------------|-----------------------------------------------|--|
| We are sure the product you have purchased will meet your expectations.                                                                                                    |            | Switch ON/Off4                                |  |
| The coffee machine you are about to use is the outcome of extensive research and development.<br>It is the most efficient, user-friendly and well designed machine of its kind. |            | Main Display5                                 |  |
| This Manual describes correct use and maintenance. It will help you obtain the best                                                                                             |            | Brewing coffee6                               |  |
| results from your coffee machine. We hope you find our explanations clear, and that we shall win your trust for the future too.                                                 |            | Cleaning of the group heads6                  |  |
| The CLASSE 20 machine line has been designed to prepare espresso and other hot beverages in a bigh domand commercial environment                                                |            | Cleaning the portafilter & Brewing hot water7 |  |
|                                                                                                    |            | Use Steam C-lever8                            |  |
|                                                                                                    |            | Use iSteam (optional)8                        |  |
|                                                                                                    |            | Daily cleaning C-Lever & iSteam9              |  |
|                                                                                                    |            | Uninstalling the machine9                     |  |
|                                                                                                    |            | What if10                                     |  |
|                                                                                                    | Manager    | Settings Manager11                            |  |
|                                                                                                    | Technician | Settings Technician                           |  |
|                                                                                                    | General    | List of errors23                              |  |
|                                                                                                    |            | Technical data25                              |  |

# **Overview**

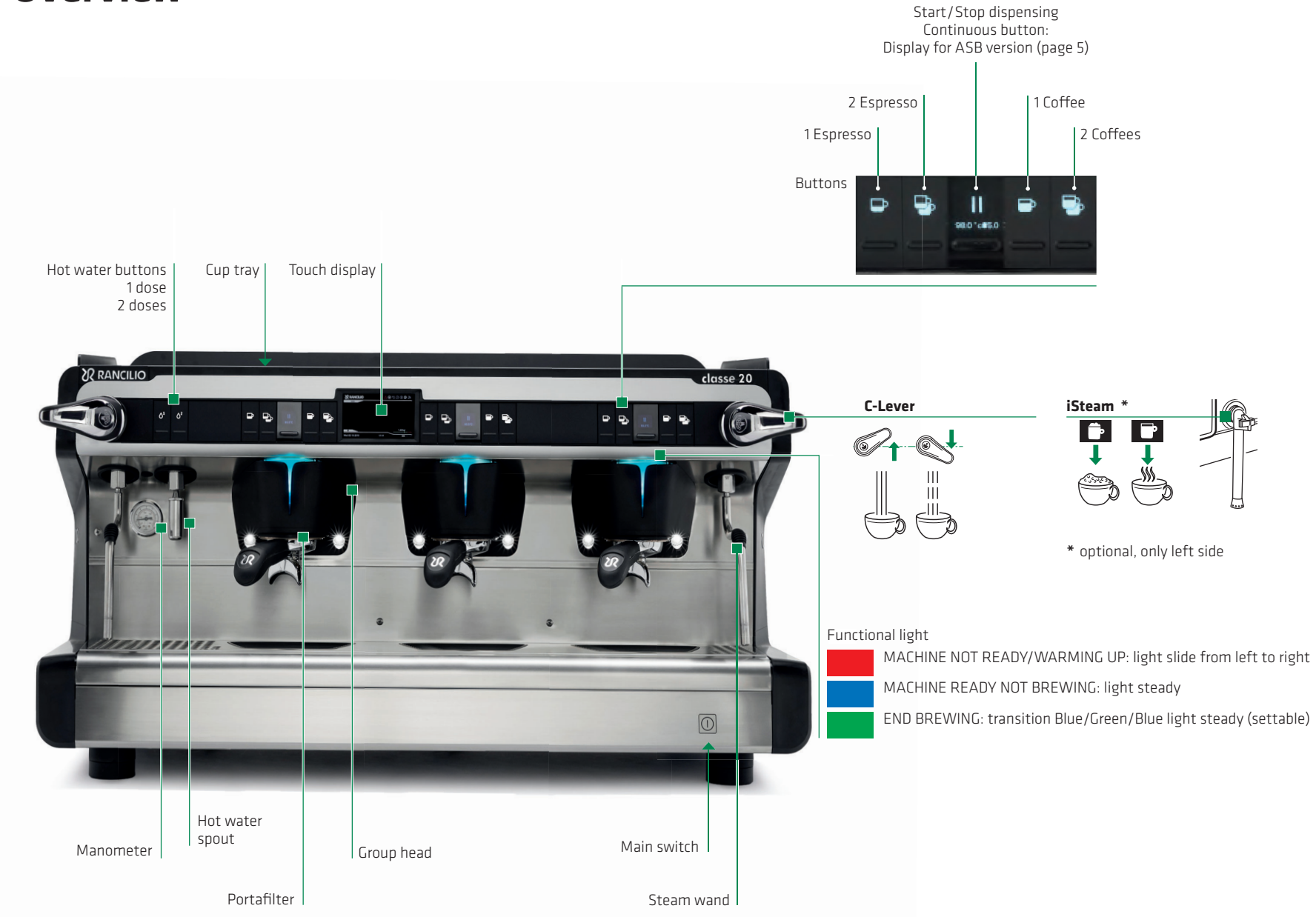

# **Manual Switch ON/OFF**

Switch ON

Switch OFF

Only a qualified person is allowed to connect the machine to the power supply.

At the start of each day and anytime after a stop of more than 8 hours, it is necessary to renew 100 % of the water inside the hydraulic circuit. Let flow out water from each group for at least 30 seconds and dispense from the hot water spout at least 5 liters of water for 2-groups and 8 liters for 3-groups machine.

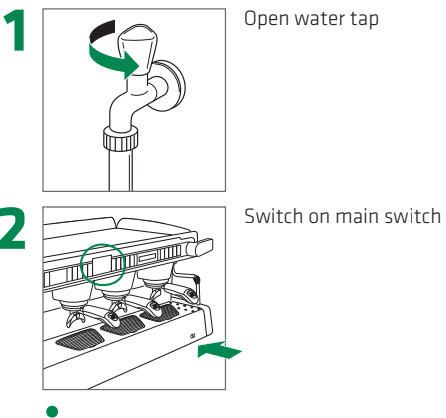

#### First start-up:

Follow the instructions that appear on the display

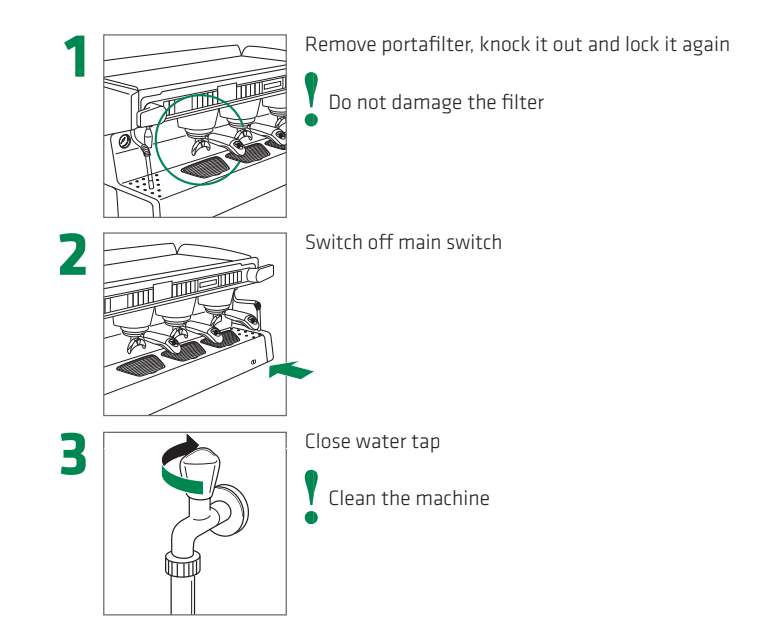

# **Machine Display**

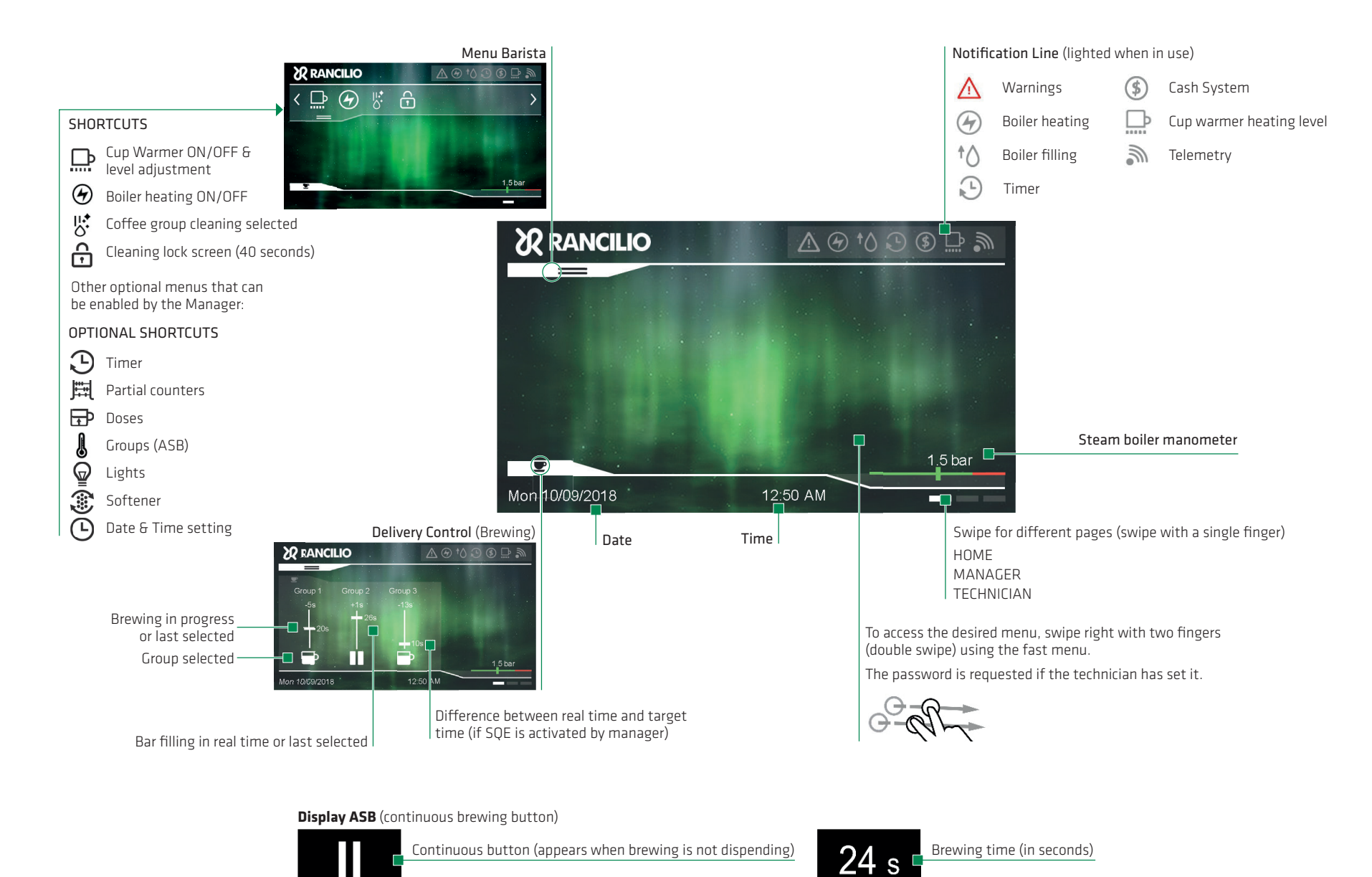

Temperature set on group

93.5°C

Temperature set on group

93.5°C

Barista

5

# **Brewing coffee**

**Cleaning of the group heads** 

#### Warning: Hot surface

• Water renewal: see note on page 4

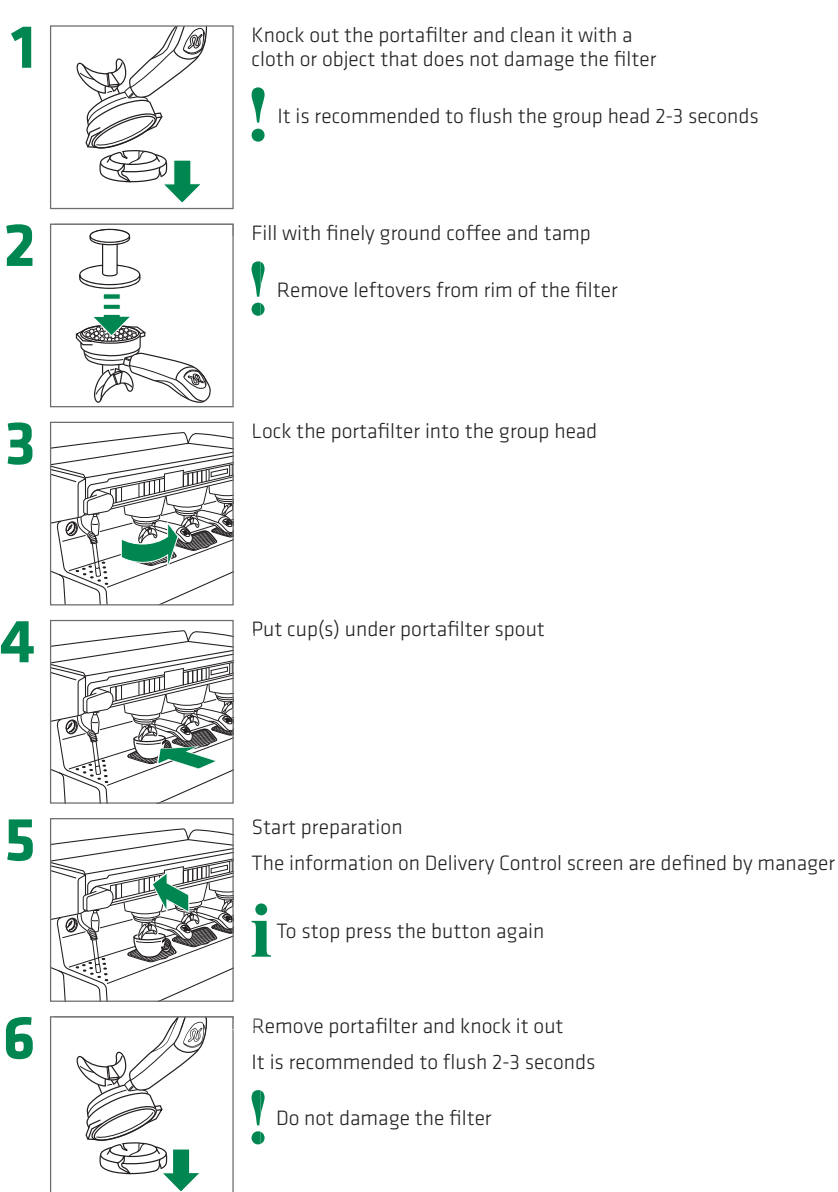

- Do not use abrasive tools! Use suitable detergents to clean
- coffee machines and follow the instructions on the package!

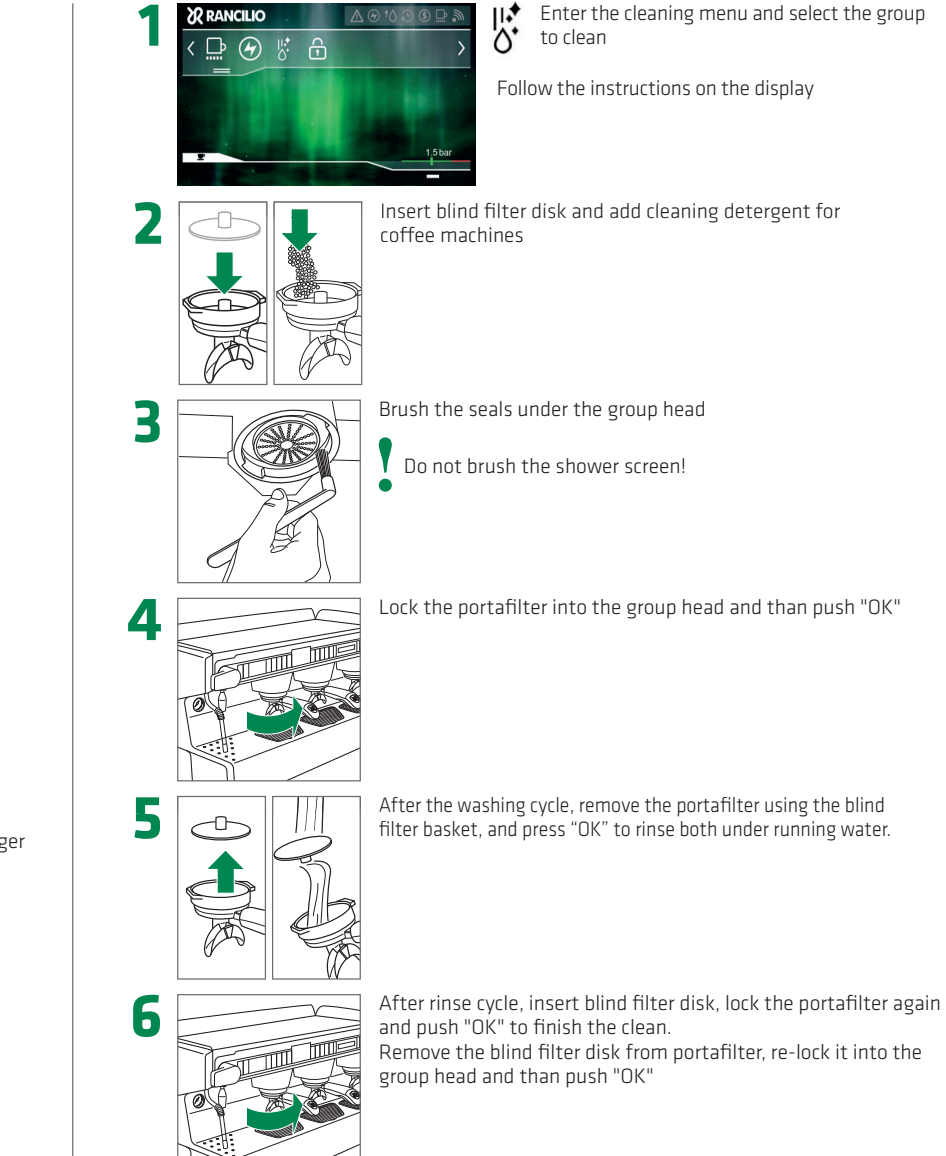

# **Cleaning the filter**

# Brewing hot water (tea)

#### Warning: Hot surface.

• Do not use abrasive tools! Use suitable detergents to clean coffee machines and follow the instructions on the package!

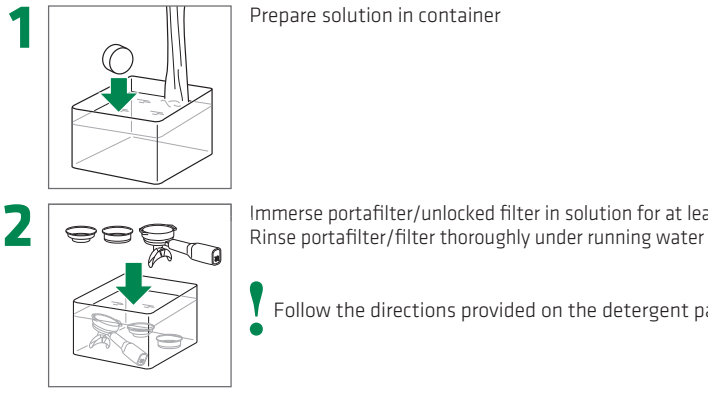

Immerse portafilter/unlocked filter in solution for at least 20 min.

Follow the directions provided on the detergent package

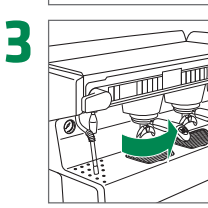

Reattach portafilter, lock it into the group head

#### **Warning:** Hot surface

**Water renewal:** see note on page 4

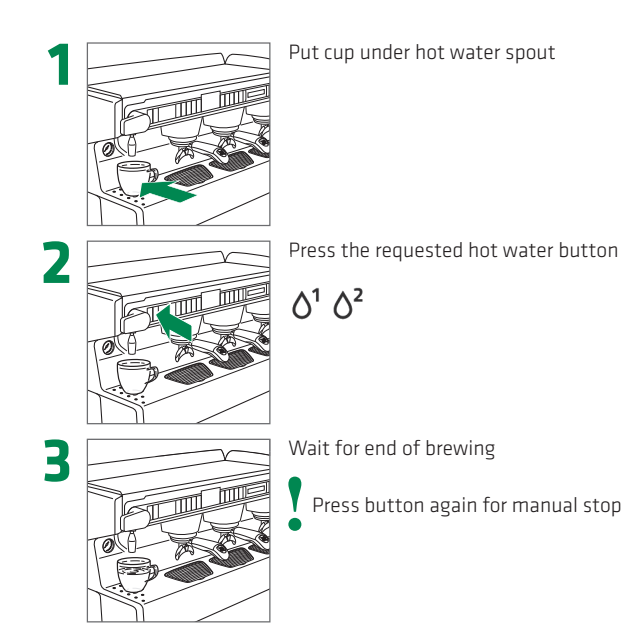

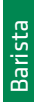

# **Use Steam C-lever**

Warning: Hot surface For best results: store milk at ≤ 5 °C (≤ 41°F)

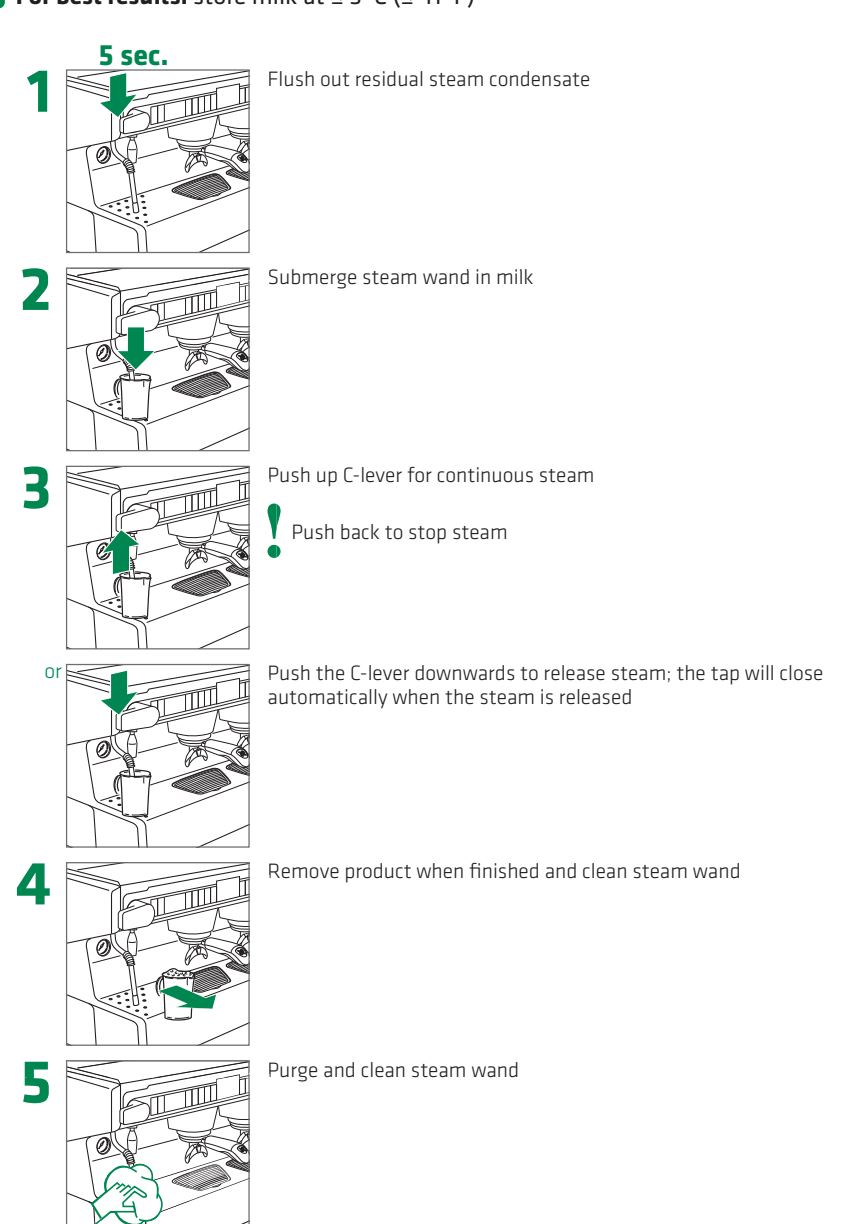

# Use iSteam (optional)

#### **Warning:** Hot surface

For best results: store milk at ≤ 5 °C (≤ 41 °F)

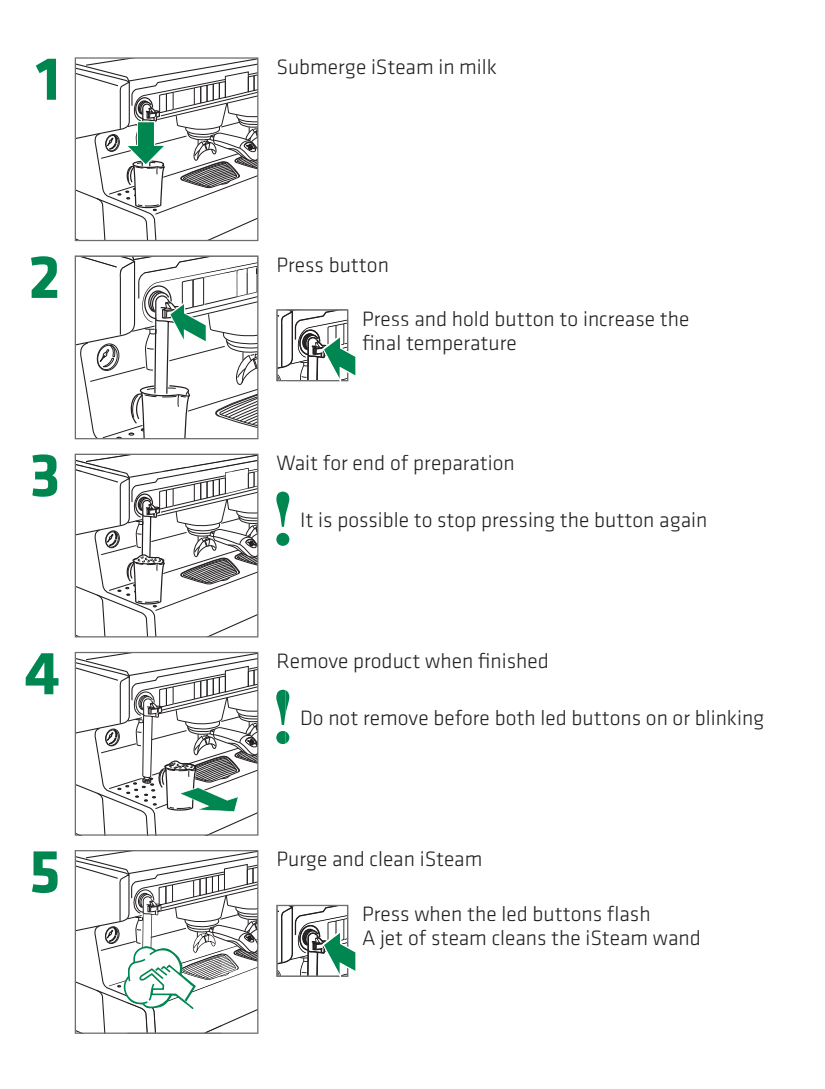

Barista

# Daily cleaning C-Lever & iSteam

Do not use abrasive tools! Use suitable detergents to clean milk, and follow the
directions on the package! Do not use water jets for cleaning!

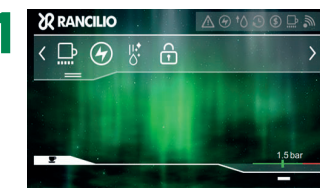

Deactivate screen (the screen will be deactivated for 40 seconds to permit the cleaning)

Follow the instructions on the display

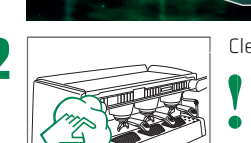

Clean housing with damp cloth

Follow the grain of the satin finish on stainless steel parts

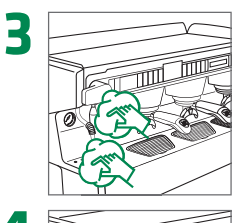

- Clean steam wand/hot water spout
  - Check that steam nozzle holes are clean and not obstructed

Submerge steam wand in milk detergent

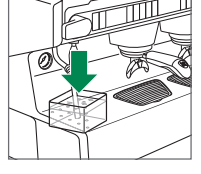

Remove cup-holder grid, clean drain outlet and inside of tray

6

Reattach cup-holder grid

# Uninstalling the machine

- Only qualified personnel are authorised to disconnect the machine from the
- mains power and from the hydraulic circuit

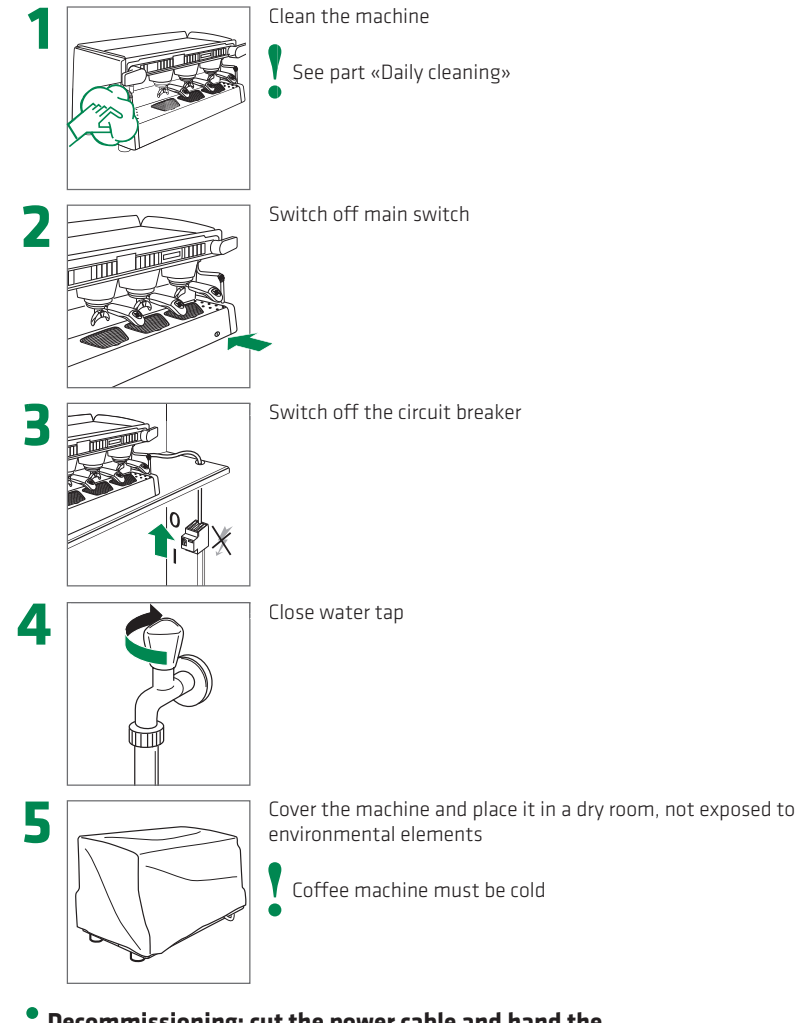

Decommissioning: cut the power cable and hand the machine over to authorised companies for disposal

# What if...

Diagnostics are to be carried out by the user with the plug disconnected

• For any problem or need that has not been specifically mentioned above, contact our Customer Support without attempting to perform repairs

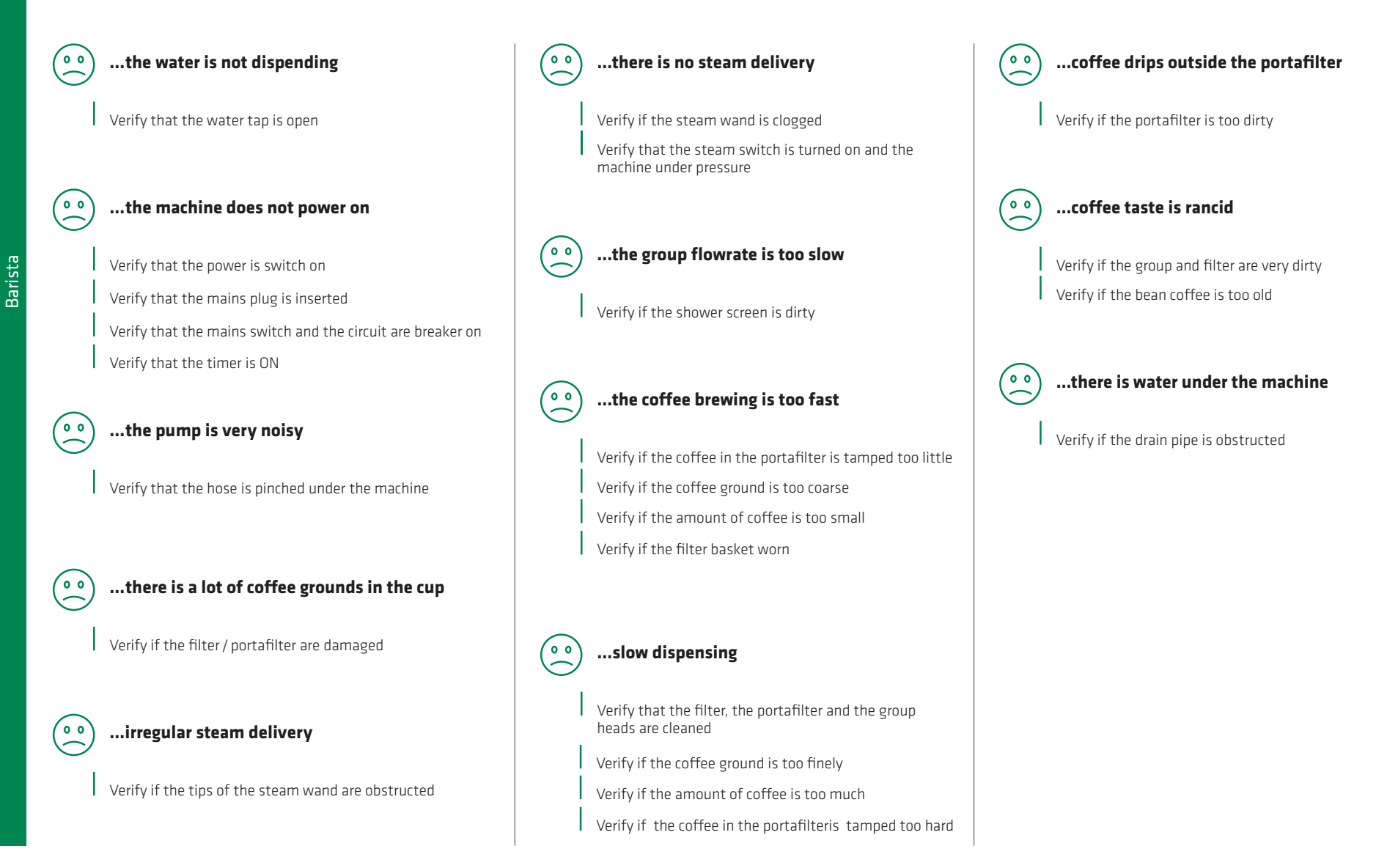

|                 | 2 Menu Manager |        |
|-----------------|----------------|--------|
| Settings        | i Info         | Screen |
| Snap &<br>Share | Doses          | Groups |
| Mon 10-09-2018  | 12:30 AM       |        |

|          |                 | FAST<br>MENU | торіс                                     | SEE PAGE |
|----------|-----------------|--------------|-------------------------------------------|----------|
| Ö        | Settings        | 2.1          | SETTINGS                                  |          |
|          |                 | 2.1.1        | LIGHTS                                    | 12       |
|          |                 | 2.1.2        | LANGUAGE                                  |          |
|          |                 | 2.1.3        | DATE & TIME                               |          |
|          |                 | 2.1.4        | TIMER                                     | 13       |
|          |                 | 2.1.5        | PASSWORD                                  |          |
|          |                 |              | STANDARD QUALITY ESPRESSO                 |          |
|          |                 | 2.1.6        | SOFTENER                                  | 13       |
| (i)      | Info            | 2.2          | INFO                                      |          |
| <u> </u> |                 | 2.2.1        | COUNTERS                                  |          |
|          |                 | 2.2.2        | TOTAL COUNTERS                            |          |
|          |                 | 2.2.3        | CLEANER COUNTERS                          |          |
|          |                 | 2.2.4        | HISTORICAL ERRORS                         |          |
|          |                 | 2.2.5        | SYSTEM                                    |          |
|          | Screen          | 2.3          | SCREEN                                    |          |
|          |                 | 2.3.1        | SHORTCUTS                                 |          |
|          |                 | 2.3.2        | SCREENSAVER                               |          |
|          |                 | 2.3.1        | CONTRAST AND BRIGHTNESS                   |          |
|          |                 | 2.3.2        | WALLPAPER                                 |          |
|          | Snap &<br>Share | 2.4          | SNAP & SHARE (SEE PAGE 17)                |          |
|          |                 | 2.4.1        | QR SIZE                                   |          |
|          |                 | 2.4.2        | PARAMETERS                                |          |
|          |                 | 2.4.3        | COUNTERS                                  |          |
|          |                 | 2.4.4        | HISTORICAL ERRORS                         |          |
|          |                 | 2.4.5        | HISTORICAL CLEANER                        |          |
| F        | Doses           | 2.5          | DOSES (GROUP 1/2/3, COPY, WATER, I-STEAM) | 14       |
| <u>I</u> | Groups          | 2.6          | GROUPS                                    | 16       |
| 0        |                 |              |                                           |          |

Function of the buttons

< Exit and save</li>X Exit and do not save

### «LIGHT»

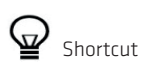

#### Design lights ON/OFF (USB version)

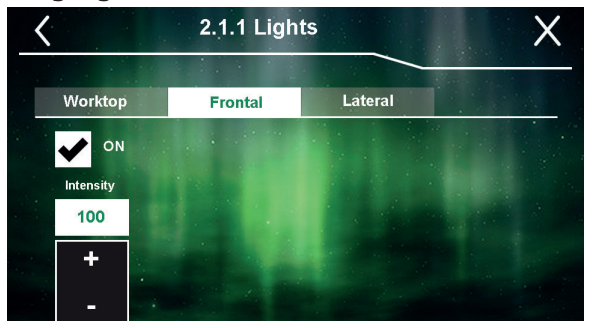

Select ON to switch on front lighting, and press + or - to select lighting intensity

Optional design lighting based on the chosen version

#### Design lights RGB

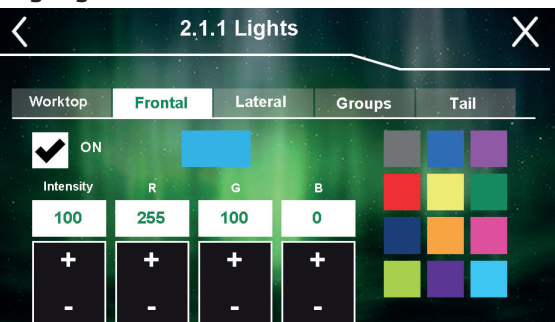

Select ON to switch on front lighting, and choose lighting intensity and RGB colour

Optional design lighting based on the chosen version

#### Function of the buttons

- < Exit and save
- X Exit and do not save

### **«TIMER»**

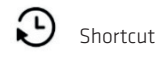

#### Automated machine start-up an shut-down

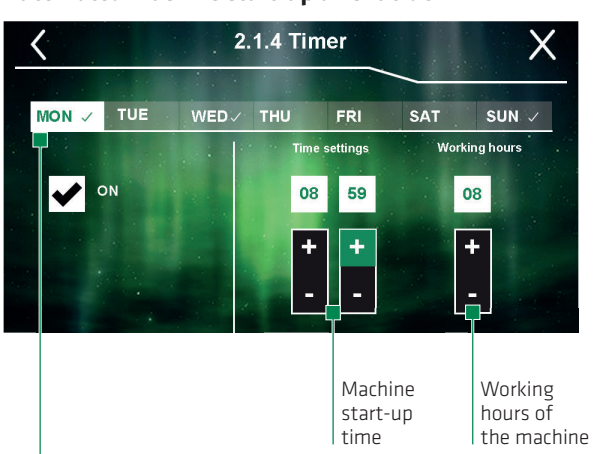

Days in which switch ON/OFF the machine ✓ Timer activated

ò

#### Do not close the water tap with the timer set

Possibility to automatically switch ON/OFF the machine in predefined days and times

### **«SOFTENER»**

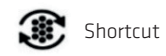

#### Installation date and litres of softener

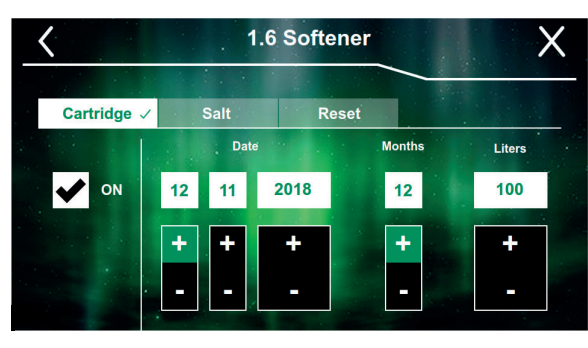

#### Water hardness and litres of softener

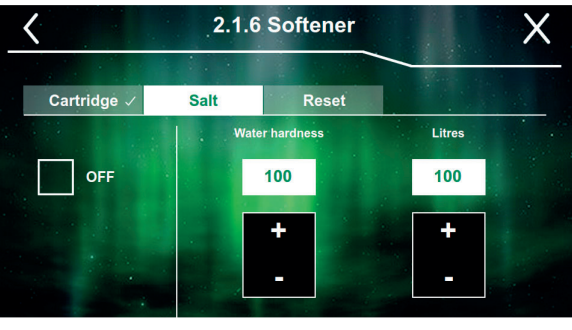

The machine alerts when it is time to replace the cartridge or to regenerate resins
Activate check marks according to the softener used

Function of the buttons

< Exit and save

X Exit and do not save

### «DOSES»

### Shortcut

#### Self-learning

Manager

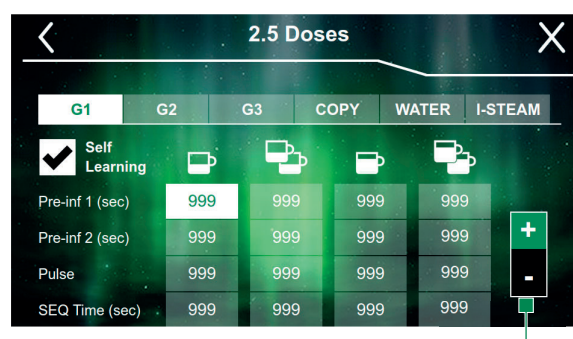

- 1. Check the self-learnig box
- 2. Brew a coffee according to your recipe on the button that you want set
- **3.** Stop the brew according you recipe
- For precise regulation, select the box concerned and adjust the value by using the + and - buttons

Remove check mark the self-learning box to test the recipe

Select brewing group to adjust the parameters Select the parameters and use + or -

#### Copy dose

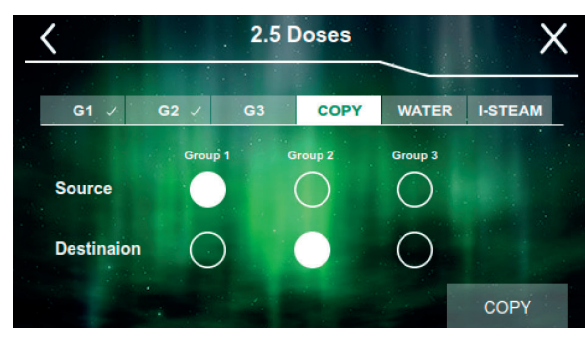

To set the same parameters to another group use "copy menu"

The groups can be adjusted individually

#### Function of the buttons

- < Exit and save
- X Exit and do not save

### **«HOT WATER»**

### «STEAM iSteam» optional

#### Self-learning

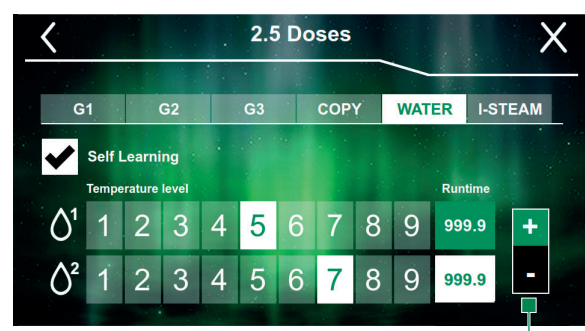

Manual setting

9 more foam

1 less foam

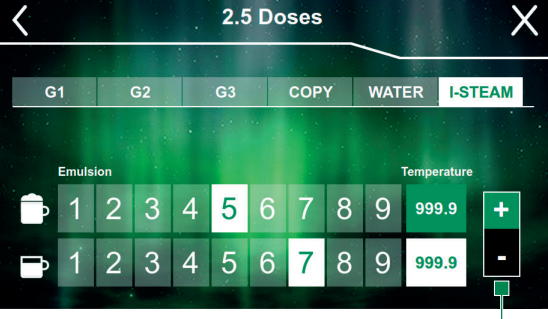

- **1.** Check the self-learnig box
- 2. Brew water according to your recipe on the button that you want set
- **3.** Stop the brew according your recipe
- 4. For precise regulation, select the box concerned and adjust the value by using the + and - buttons

Remove check mark the self-learning box to test the recipe

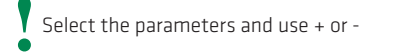

Manual Setting

Function of the buttons

< Exit and save

**X** Exit and do not save

### «GROUPS»

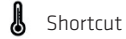

Manager

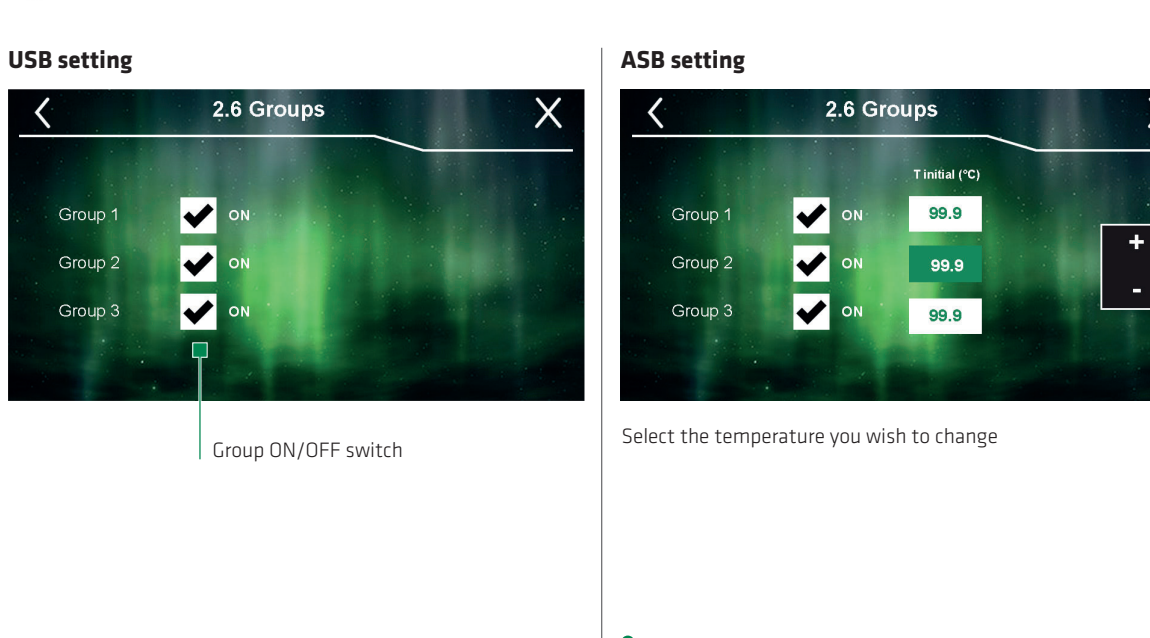

Select the parameters and use + or -

Х

ASB version enabled by Technician

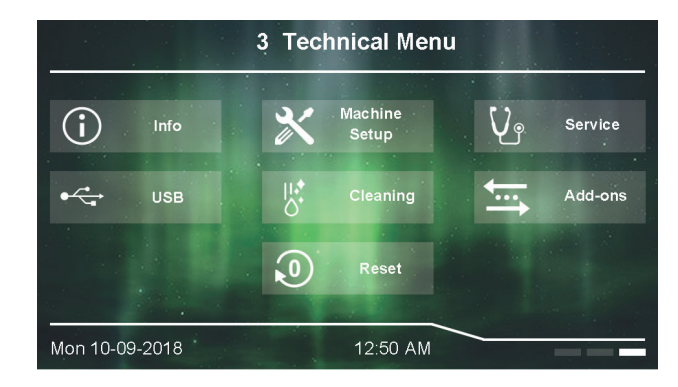

|              |                  | FAST<br>MENU | ТОРІС                         | SUB-TOF                               | IC                      | SEE PAGE |  |  |  |  |  |
|--------------|------------------|--------------|-------------------------------|---------------------------------------|-------------------------|----------|--|--|--|--|--|
| (i)          | Info             | 3.1          | INFO                          |                                       |                         |          |  |  |  |  |  |
|              |                  | 3.1.1        | COUNTERS                      |                                       |                         |          |  |  |  |  |  |
|              |                  | 3.1.2        | TOTAL COUNTERS                |                                       |                         |          |  |  |  |  |  |
|              |                  | 3.1.3        | CLEANER COUNTERS              |                                       |                         |          |  |  |  |  |  |
|              |                  | 3.1.4        | HISTORICAL ERRORS             |                                       |                         |          |  |  |  |  |  |
|              |                  | 3.1.5        | SYSTEM                        |                                       |                         |          |  |  |  |  |  |
|              |                  |              |                               |                                       |                         |          |  |  |  |  |  |
| $\mathbf{X}$ | Machine<br>Setup | 3.2          | MACHINE SETUP                 |                                       |                         |          |  |  |  |  |  |
|              |                  | 3.2.1        | GROUPS                        |                                       |                         |          |  |  |  |  |  |
|              |                  |              |                               | 3.2.1.1                               | CONTINUE                | 19       |  |  |  |  |  |
|              |                  |              |                               | 3.2.1.2                               | ASB                     |          |  |  |  |  |  |
|              |                  |              |                               | 3.2.1.3                               | OFFSET SENSORS          |          |  |  |  |  |  |
|              |                  | 3.2.2        | UTILITIES                     |                                       |                         |          |  |  |  |  |  |
|              |                  |              |                               | 3.2.2.1                               | REDUCE POWER            |          |  |  |  |  |  |
|              |                  |              |                               | 3.2.2.2                               | CUPWARMER               |          |  |  |  |  |  |
|              |                  |              |                               | 3.2.2.3                               | SOFTENER                |          |  |  |  |  |  |
|              |                  |              |                               | 3.2.2.4                               | PRESSURE                |          |  |  |  |  |  |
|              |                  |              |                               | 3.2.2.5                               | RGB                     |          |  |  |  |  |  |
|              |                  |              |                               | 3.2.2.6                               | I-STEAM                 |          |  |  |  |  |  |
|              |                  | 3.2.3        | PASSWORD                      |                                       |                         |          |  |  |  |  |  |
|              |                  |              |                               | 3.2.3.1                               | PASSWORD MENU TECHNICAL |          |  |  |  |  |  |
|              |                  |              |                               | 3.2.3.2                               | PASSWORD MENU MANAGER   |          |  |  |  |  |  |
|              |                  | 3.2.4        | UNIT OF MEASURE               |                                       |                         |          |  |  |  |  |  |
|              |                  | 3.2.5        | MAINTENANCE (PARAMETERS, P    | UP UP INF                             | O, RESET)               | 19       |  |  |  |  |  |
|              |                  | 3.2.6        | SNAP & SHARE (QR SIZE, E-MAIL | S)                                    |                         | 19       |  |  |  |  |  |
|              |                  | 3.2.7        | MACHINE DATA (N° SERIES, MACI | ACHINE DATA (N° SERIES, MACHINE NAME) |                         |          |  |  |  |  |  |

| 3 Technical Menu         | $V_{\circ}$ | Service  | 3.3   | SERVICE                                                                                                    |    |
|--------------------------|-------------|----------|-------|----------------------------------------------------------------------------------------------------|----|
|                          |             |          | 3.3.1 | ELECTROVALVES (TEST GROUPS, WATER, I-STEAM)                                                                                | 20 |
| Info Machine 1/2 Service |             |          | 3.3.2 | HEATING ELEMENTS (TEST BOILER, RELAY, GROUPS)                                                                              | 20 |
|                          |             |          | 3.3.3 | LIGHTS                                                                                                    | 20 |
|                          |             |          | 3.3.4 | VOLUMETRIC COUNTERS                                                                                                    | 20 |
| High Cleaning Add-ons    |             |          | 3.3.5 | LEVEL SENSORS                                                                                                    |    |
|                          |             |          | 3.3.6 | ANALOG SENSORS                                                                                                    |    |
| 0 Reset                  |             |          | 3.3.7 | PUMP                                                                                                    |    |
|                          |             |          | 3.3.8 | DISPLAY                                                                                                    |    |
| Mon 10-09-2018 12:50 AM  |             |          | 3.3.9 | <b>TECHNICAL COUNTERS</b> (ACTIVATE PUMP, PUMP WORKING HOURS, ELV CONTROLS, TOTAL QUANTITY WATER, TOTAL QUANTITY SOFTENER) |    |
|                          | •           | USB      | 3.4   | USB                                                                                                    |    |
|                          |             |          | 3.4.1 | PARAMETERS                                                                                                    | 21 |
|                          |             |          | 3.4.2 | ERROR LIST                                                                                                    | 21 |
|                          |             |          | 3.4.3 | COUNTERS                                                                                                    | 21 |
|                          |             |          | 3.4.4 | IMAGES                                                                                                    | 21 |
|                          |             |          | 3.4.5 | SYSTEM                                                                                                    |    |
|                          |             | Cleaning | 3.5   | CLEANING                                                                                                    |    |
|                          |             |          | 3.5.1 | SETTING                                                                                                    | 22 |
|                          |             |          | 3.5.2 | I-STEAM                                                                                                    | 22 |
|                          | <b>←</b>    | Add ons  | 3.6   | ADD-ONS                                                                                                    |    |
|                          |             |          | 3.6.1 | IDS                                                                                                    |    |
|                          |             |          | 3.6.2 | TELEMETRY                                                                                                    |    |
|                          |             |          | 3.6.3 | BLUETOOTH                                                                                                    |    |
|                          |             | Reset    | 3.7   | RESET                                                                                                    |    |
|                          |             |          | 3.7.1 | FIRST START-UP                                                                                                    | 22 |
|                          |             |          | 3.7.2 | RESET                                                                                                    | 22 |
|                          |             |          | 3.7.3 | FACTORY RESET                                                                                                    | 22 |

#### FAST MENU TOPIC

#### SEE PAGE

**Function of the buttons** < Exit and save

### «GROUPS»

| <b>«MAINTENA</b> | NCE» |
|------------------|------|
|------------------|------|

### «SNAP & SHARE»

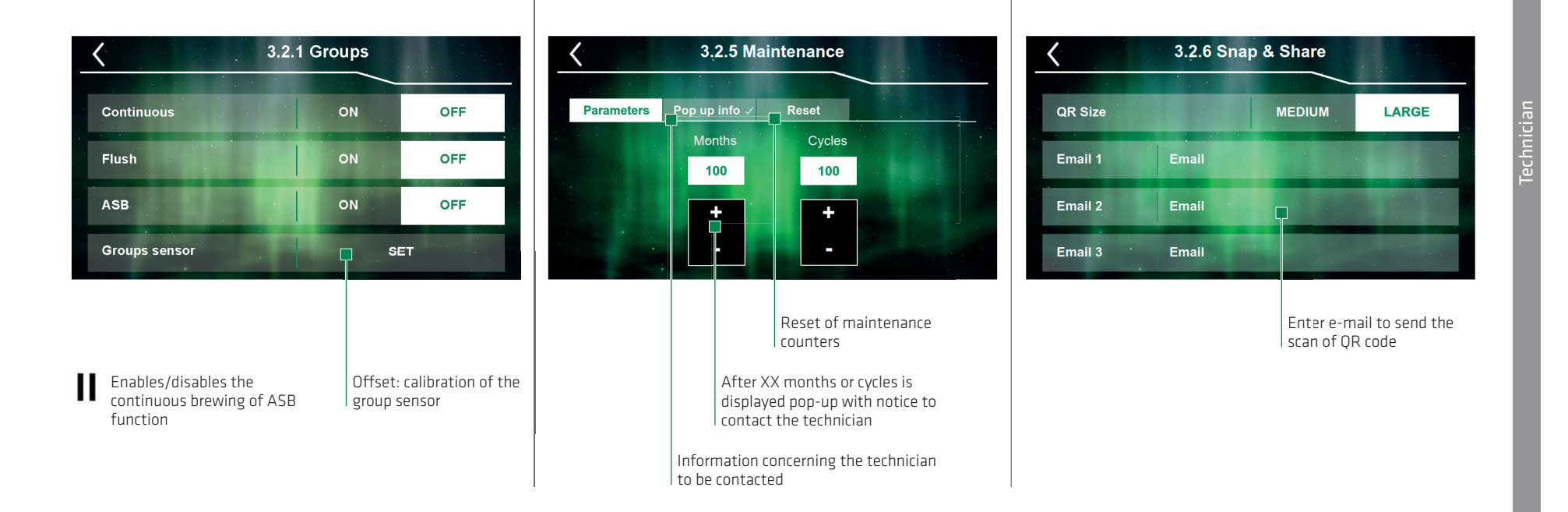

Function of the buttons < Exit and save

### «Service»

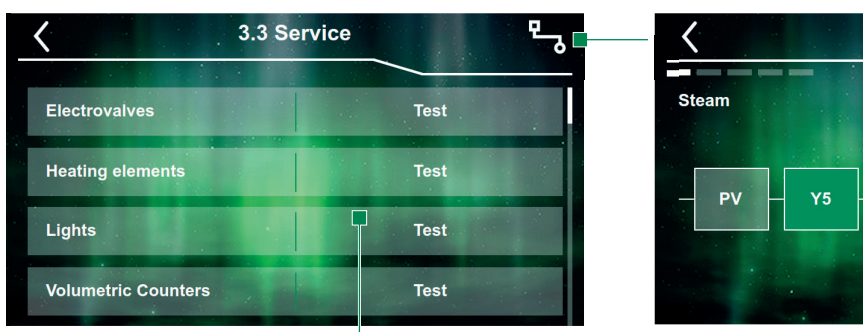

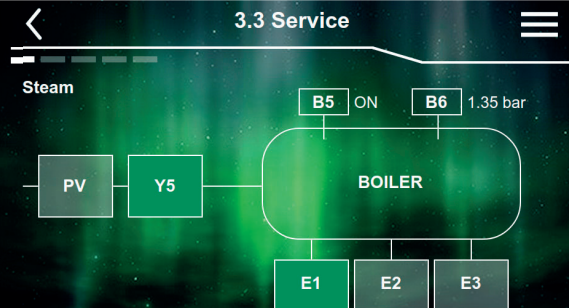

#### Visual service for test each system:

#### > iSteam > Coffee USB > Coffee ASB

> Water

- Component could be switched on/off with one tap When the function is selected, the box is green coloured More than one component could be selected in the same time

Press the button «TEST» to enter in every menu and analyse each component

Hold the button to keep the component on

**Function of the buttons** < Exit and save

### «USB»

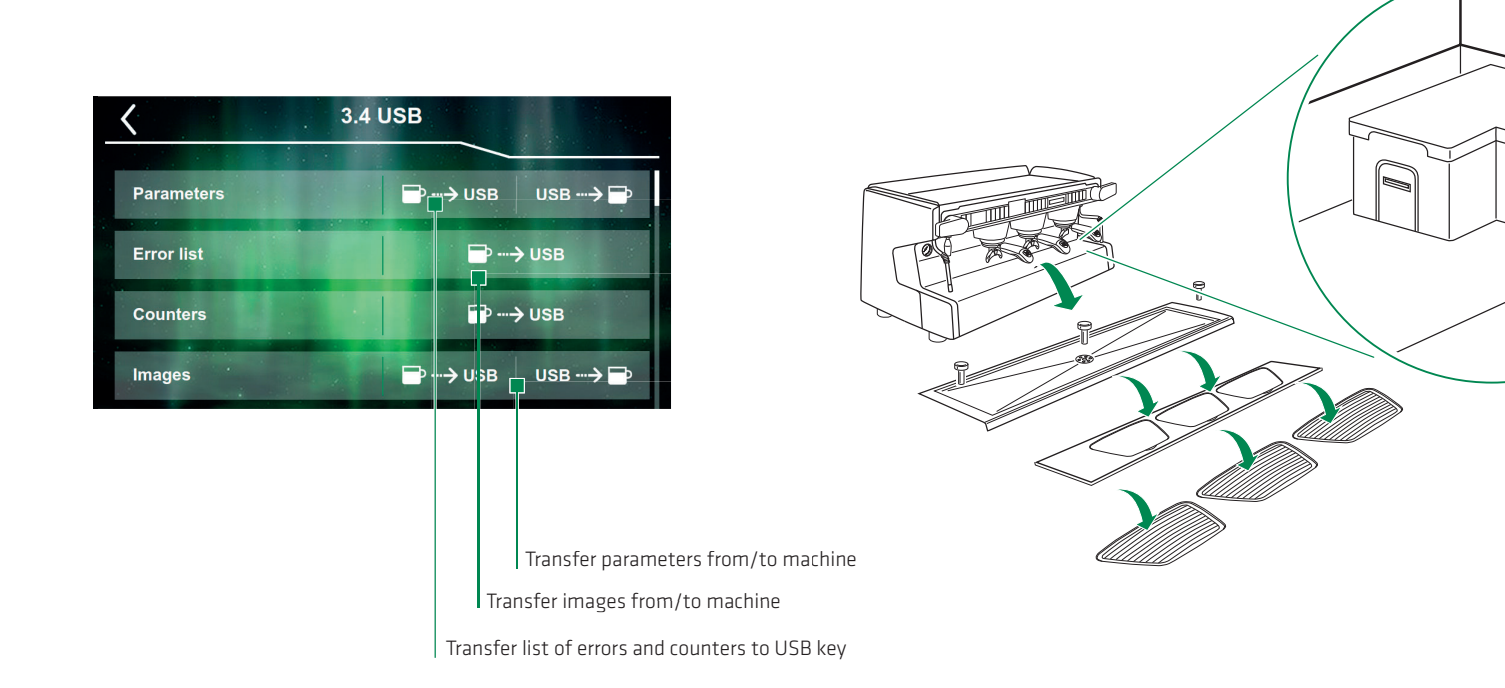

Function of the buttons

< Exit and save

 $\boldsymbol{X}~$  Exit and do not save

### «CLEANING»

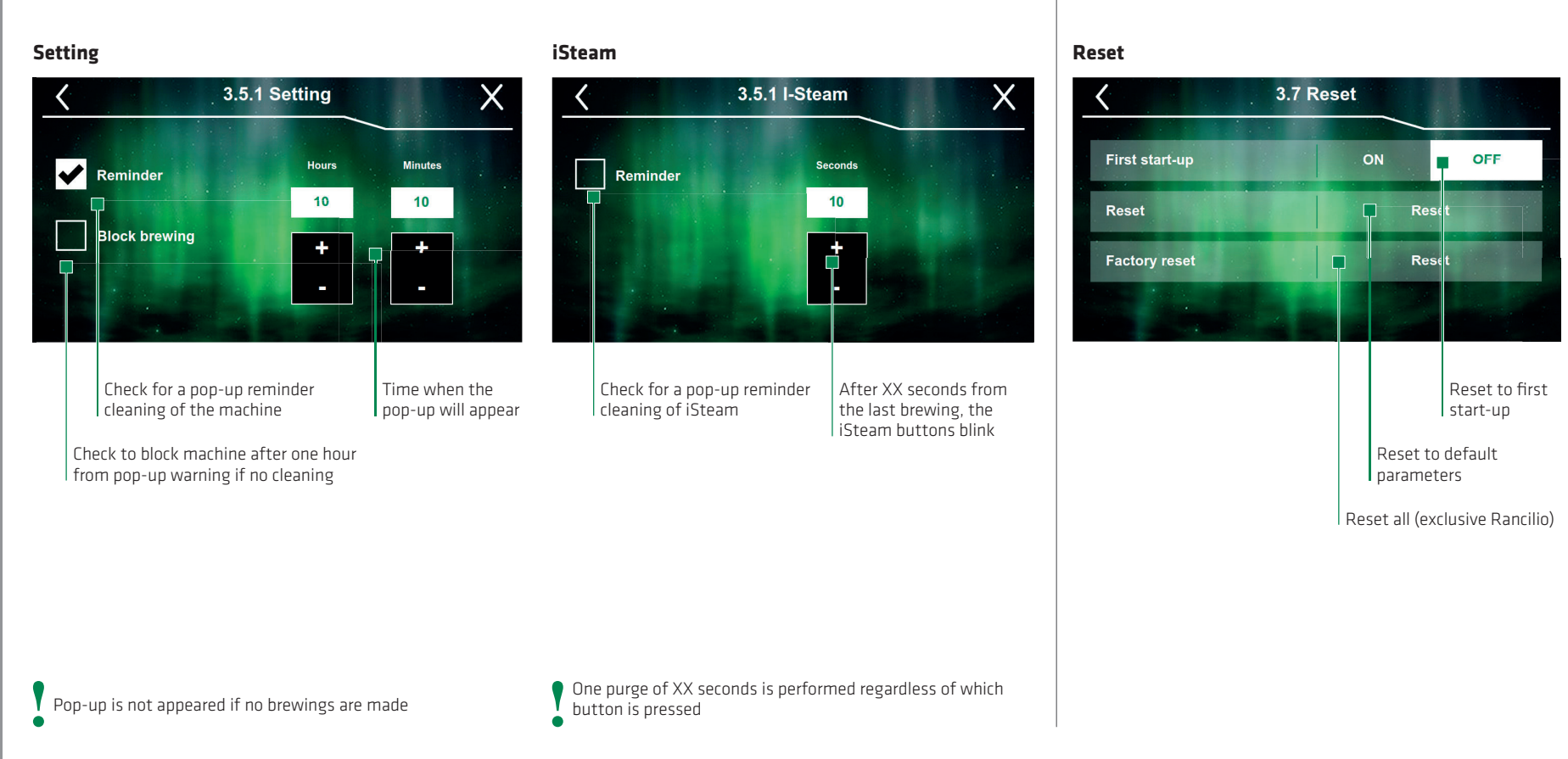

### «RESET»

# List of errors

| Code | Fault description                      | Code | Fault des     |
|------|----------------------------------------|------|---------------|
|      |                                        |      |               |
| E01  | Error reaching boiler level            | W02  | Failure to re |
| E02  | Boiler pressure not reached            | W03  | Failure to re |
| E03  | Boiler level probe short circuit       | W08  | Maintenanc    |
| E04  | Boiler level probe interruption        | W20  | EV line wate  |
| E05  | IDS connection missing                 | W21  | EV line wate  |
| E06  | Resin regeneration failure             | W22  | EV line drair |
| E07  | Maintenance failure                    | W23  | EV line drair |
| E08  | Washing failure                        | W24  | EV line grou  |
| E09  | 5 V connection services missing        | W25  | EV line grou  |
| E10  | Pressure transducer connection missing | W26  | EV line grou  |
| E11  | 12 V connection services missing       | W27  | EV line grou  |
| E12  | 12 V power board connection missing    | W28  | EV line grou  |
| E13  | 24 V connection power valves missing   | W29  | EV line grou  |
| E14  | 24 V connection display unit missing   | W32  | EV line left  |
| E15  | 24 V Triac connection missing          | W33  | EV line left  |
| E19  | Boiler over pressure                   | W34  | EV line right |
| E20  | Boiler safety level intervention       | W35  | EV line right |
| W01  | Failure to read Group 1 flowmeter      | W36  | EV line cold  |

| Fault description |
|-------------------|
|                   |

| /02 | Failure to read Group 2 flowmeter          |
|-----|--------------------------------------------|
| /03 | Failure to read Group 3 flowmeter          |
| /08 | Maintenance warning                        |
| /20 | EV line water supply interruption          |
| /21 | EV line water supply short circuit         |
| /22 | EV line drain interruption                 |
| /23 | EV line drain short circuit                |
| /24 | EV line group 1 interruption               |
| /25 | EV line group 1 short circuit              |
| /26 | EV line group 2 interruption               |
| /27 | EV line group 2 short circuit              |
| /28 | EV line group 3 interruption               |
| /29 | EV line group 3 short circuit              |
| /32 | EV line left steam interruption            |
| /33 | EV line left steam short circuit           |
| /34 | EV line right steam interruption           |
| /35 | EV line right steam short circuit          |
| /36 | EV line cold water economiser interruption |

#### Code Fault description

| W37 | EV line cold water economiser short circuit      |
|-----|--------------------------------------------------|
| W38 | EV line hot water economiser interruption        |
| W39 | EV line hot water economiser short circuit       |
| W44 | EV line group 1 profiling interruption           |
| W45 | EV line group 1 profiling short circuit          |
| W46 | EV line group 2 profiling interruption           |
| W47 | EV line group 2 profiling short circuit          |
| W48 | EV line group 3 profiling interruption           |
| W49 | EV line group 3 profiling short circuit          |
| W70 | Lighting group 1 interruption                    |
| W71 | Lighting group 1 short circuit                   |
| W72 | Lighting group 2 interruption                    |
| W73 | Lighting group 2 short circuit                   |
| W74 | Lighting group 3 interruption                    |
| W75 | Lighting group 3 short circuit                   |
| W92 | Cup warmer 1 temperature probe interruption      |
| W93 | Cup warmer 1 temperature probe short circuit     |
| W96 | External temperature probe group 1, interruption |

# List of errors

| Code | Fault description                                          | Code | Fault description                                          | Code | Fault description                           |
|------|------------------------------------------------------------|------|------------------------------------------------------------|------|---------------------------------------------|
|      |                                                            |      |                                                            |      |                                             |
| W97  | External temperature probe group 1, short circuit          | W149 | Internal temperature probe set-point, group 1, not reached | W220 | EV line right steam interruption            |
| W98  | External temperature probe group 2, interruption           | W150 | Internal temperature probe overheating group 2             | W221 | EV line right steam short circuit           |
| W99  | External temperature probe group 2, short circuit          | W151 | Internal temperature probe set-point, group 2, not reached | W222 | EV line left cold water economiser          |
| W100 | External temperature probe group 3, interruption           | W152 | Internal temperature probe overheating group 2             | W223 | EV line cold water economiser short circuit |
| W101 | External temperature probe group 3, short circuit          | W153 | Internal temperature probe set-point, group 3, not reached | W224 | EV line hot water economiser interruption   |
| W104 | Internal temperature probe group 1, interruption           | W156 | Maintenance warning                                        | W226 | EV line group 1 profiling interruption      |
| W105 | Internal temperature probe group 1, short circuit          | W200 | EV line water supply interruption                          |      |                                             |
| W106 | Internal temperature probe group 2, interruption           | W201 | EV line water supply short circuit                         |      |                                             |
| W107 | Internal temperature probe group 2, short circuit          | W202 | EV line drain interruption                                 |      |                                             |
| W108 | Internal temperature probe group 3, interruption           | W203 | EV line drain short circuit                                |      |                                             |
| W109 | Internal temperature probe group 3, short circuit          | W206 | EV line group 1 interruption                               |      |                                             |
| W140 | External temperature probe overheating group 1             | W207 | EV line group 1 short circuit                              |      |                                             |
| W141 | External temperature probe set-point, group 1, not reached | W208 | EV line group 2 interruption                               |      |                                             |
| W142 | External temperature probe overheating group 2             | W209 | EV line group 2 short circuit                              |      |                                             |
| W143 | External temperature probe set-point, group 2, not reached | W210 | EV line group 3 interruption                               |      |                                             |
| W144 | External temperature probe overheating group 3             | W211 | EV line group 3 short circuit                              |      |                                             |
| W145 | External temperature probe set-point, group 3, not reached | W212 | EV line left steam interruption                            |      |                                             |
| W148 | Internal temperature probe overheating group 1             | W213 | EV line left steam short circuit                           |      |                                             |
|      |                                                            |      |                                                            |      |                                             |

# **Technical data**

We reserve the right to make technical changes The maximum power depends on model and country

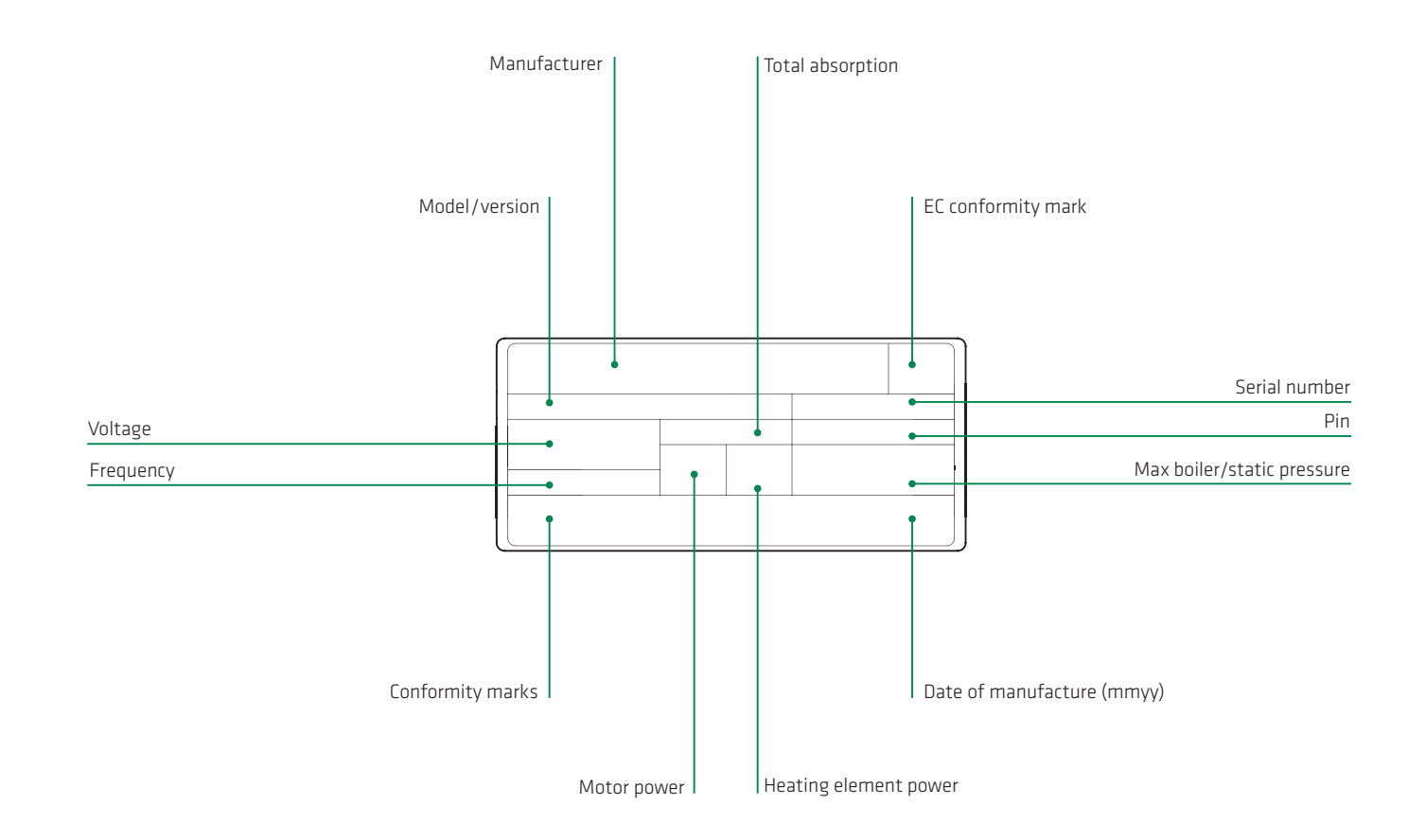

# **Technical data**

|              |                                       | 2 GR ASB                      | 3 GR ASB                    | 2 GR USB                    | 3 GR USB                    |     |              |                         | 2 GR ASB                 | 3 GR ASB                 | 2 GR USB                 | 3 GR USB            |
|--------------|---------------------------------------|-------------------------------|-----------------------------|-----------------------------|-----------------------------|-----|--------------|-------------------------|--------------------------|--------------------------|--------------------------|---------------------|
| General      | Width                                 | 775 mm<br>30.5 inch           | 1015 mm<br>39.9 inch        | 77 <b>5 mm</b><br>30.5 inch | 1015 mm<br>39.9 inch        | N   | 1ain Boiler  | Pressure                | 0.22 MPa<br>2.2 bar      | 0.22 MPa<br>2.2 bar      | 0.22 MPa<br>2.2 bar      | 0.22 MPa<br>2.2 bar |
|              | Depth                                 | <b>568 mm</b><br>22.4 inch    | 568 mm<br>22.4 inch         | <b>568 mm</b><br>22.4 inch  | 568 mm<br>22.4 inch         |     |              | Temperature             | 134 °C                   | 134 °C                   | 134 °C                   | 134 °C              |
|              | Height                                | <b>550 mm</b><br>21.6 inch    | <b>550 mm</b><br>21.6 inch  | 550 mm<br>21.6 inch         | <b>550 mm</b><br>21.6 inch  |     |              | Content                 | Water/<br>Steam          | Water/<br>Steam          | Water/<br>Steam          | Water/<br>Steam     |
|              | Weight                                | 7 <b>4 kg</b><br>163.11b      | 85 kg<br>187.4 lb           | 7 <b>4 kg</b><br>163.11b    | 85 kg<br>187.4 lb           |     |              | Capacity                | 11                       | 16                       | 11                       | 16                  |
|              | Noise level during use                | < 70 dB                       | < 70 dB                     | < 70 dB                     | < 70 dB                     |     | offee Boiler | Pressure                | 1.2 <b>MPa</b><br>12 bar | 1.2 <b>MPa</b><br>12 bar | -                        | -                   |
|              | Water inlet                           | 3/8"                          | 3/8"                        | 3/8"                        | 3/8"                        |     |              | Temperature             | adjustable               | adjustable               | -                        | -                   |
|              |                                       |                               |                             |                             |                             |     |              | Content                 | Water                    | Water                    | -                        | -                   |
|              | ø mm drainage                         | 14 mm<br>0.55 inch            | 14 mm<br>0.55 inch          | <b>14 mm</b><br>0.55 inch   | 14 mm<br>0.55 inch          |     |              | Capacity                | 0.15                     | 0.151                    | -                        | -                   |
|              | Ambient tempera-<br>ture during use   | +5 - +30 °C<br>  +41 - +86 °F | +5 - +30 °C<br>+41 - +86 °F | +5 - +30 °C<br>+41 - +86 °F | +5 - +30 °C<br>+41 - +86 °F |     |              | Pre-infusion<br>chamber | 0.011                    | 0.011                    | -                        | -                   |
|              |                                       |                               |                             |                             |                             |     |              |                         |                          |                          |                          |                     |
| Power supply | 220 – 240V~/380-415V3N~,<br>50 – 60Hz | 5.21 – 5.35 kW                | 6.56 – 6.73 kW              | 4.71–4.85 kW                | 6.41–6.58 kW                | I E | xchanger     | Exchanger               | 2×                       | 3×                       | 2×                       | 3 ×                 |
|              | 220 – 240V~, 60Hz                     | 5.21-5.35 <i>k</i> W          | 6.56 - 6.73 kW              | 4.71-4.85 <i>k</i> W        | 5.41-5.58 <i>k</i> W        |     |              | Pressure                | 1.2 <b>MPa</b><br>12 bar | 1.2 <b>MPa</b><br>12 bar | 1.2 <b>MPa</b><br>12 bar | 1.2 MPa<br>12 bar   |
|              |                                       |                               |                             |                             |                             |     |              | Capacity                | 0.351                    | 0.351                    | 0.351                    | 0.351               |

Temperature | 134 °C

Water

Content

| 134 °C

Water

| 134 °C

Water

| 134 °C

Water

# Notes

| <br> |
|------|
|      |
| <br> |
|      |
|      |
|      |
|      |
|      |
|      |
| <br> |
|      |
|      |
|      |
| <br> |
|      |
| <br> |
|      |
|      |
|      |
|      |
|      |
|      |
|      |
|      |
| <br> |
|      |
| <br> |
|      |
|      |
|      |
|      |
|      |
|      |
|      |
|      |
| <br> |
|      |
|      |

General

# Contacts

#### Headquarters, Production Plant and R&D Centers

#### Rancilio Group S.p.A.

Viale della Repubblica 40 20015 Villastanza di Parabiago (MI) - Italy Ph. +39 0331 408200 Fax +39 0331 551437 info@ranciliogroup.com

#### **Worldwide Branch Locations**

#### Spain

Rancilio Group Espana, SAU C/Artes gráficas 1, 20A PI Las Arenas 28320 Pinto, Madrid - Spain

Centro de negocios de Barcelona Gran Vía de Carlos III, 84 3ª - Edificio Trade 08028 Barcelona – Spain Ph. +34 914 682 061 info-es@ranciliogroup.com

#### Portugal

Rancilio Group Portugal Lda Rua José Vicente Gonçalves nº 14-Armaz.-2 Parque Industrial do Seixal 2840-048 Aldeia de Paio Pires-Seixal Lisboa – Portugal Ph. + 351 21 493 52 58

Rancilio Group Portugal Lda Rua Albino José Domingues n°683 4470-557 Maia Porto - Portugal Ph. + 351 22 490 39 77 info-pt@ranciliogroup.com

#### Germany

Egro Suisse AG

Bahnhofstrasse 66

Ph. +41 (0)56 616 95 95

Fax +41 (0)56 616 95 97

info-ch@ranciliogroup.com

5605 Dottikon - Switzerland

Rancilio Group Deutschland GmbH Isenburg Park Schleussnerstrasse 90 63263 Neu-Isenburg – Germany Ph. +49 6102 79 90 30 Fax +49 6102 79 90 320 info-de@ranciliogroup.com

#### Switzerland

Egro Suisse AG Bahnhofstrasse 66 5605 Dottikon - Switzerland Ph. +41 (0)56 616 95 95 Fax +41 (0)56 616 95 97 info-ch@ranciliogroup.com

#### USA / Canada

Rancilio Group North America Inc. 11130 Katherine's Crossing Suite 800 Woodridge, IL 60517 - U.S.A. Ph. +1 630 914 7900 Fax +1 630 914 7901 Toll Free: +1 877 726 2454 info@ranciliogroupna.com

#### www.ranciliogroup.com

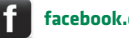

facebook.com/RancilioGroup

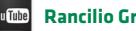

**Rancilio Group Channel** 

46900224 REV: -- 07/2020

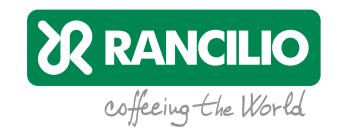